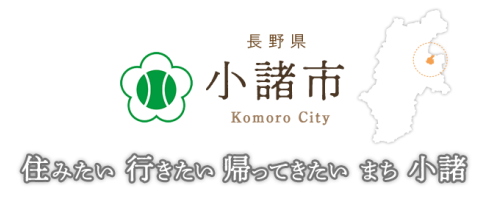

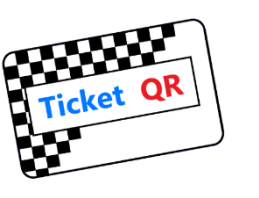

# 小諸市 消費喚起促進事業 こもろデジタルクーポン『こもポン』

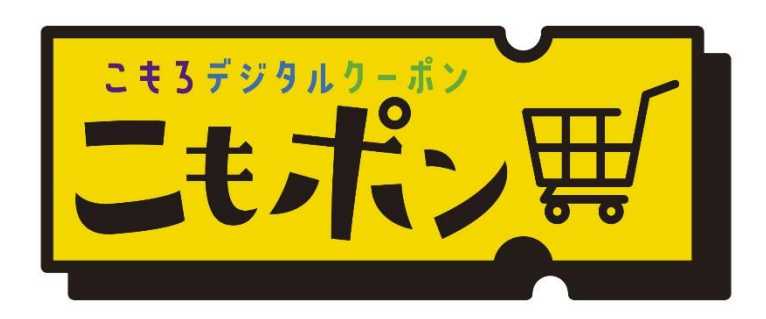

# TicketQRアプリ 導入・利用マニュアル

1. TicketQRアプリ ダウンロード・インストール

## Android

QRコード読み取り

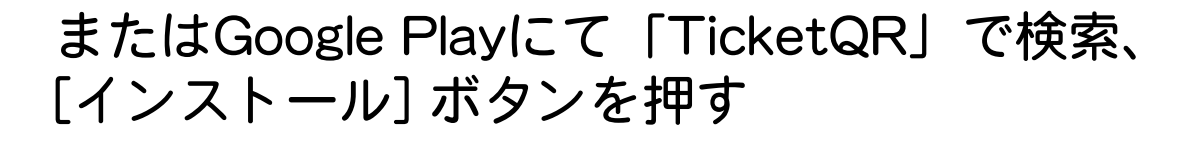

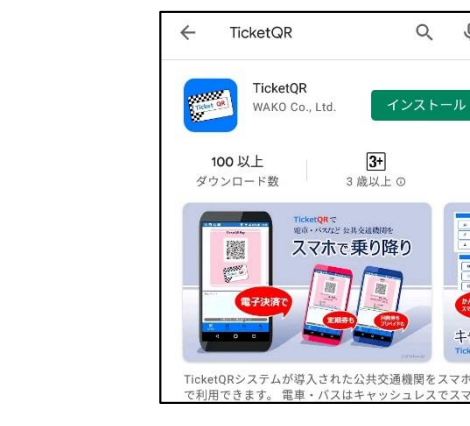

Q

## iPhone

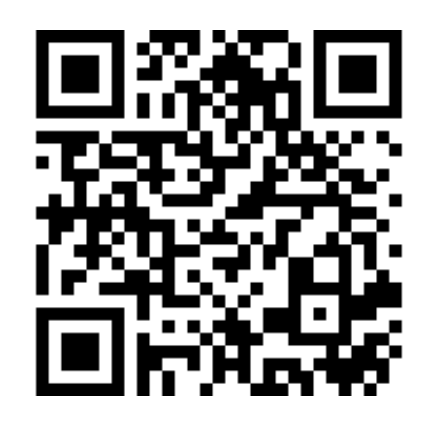

## またはApp Storeにて「TicketQR」で検索、 [入手] ボタンを押す

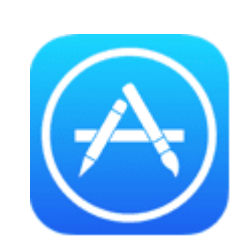

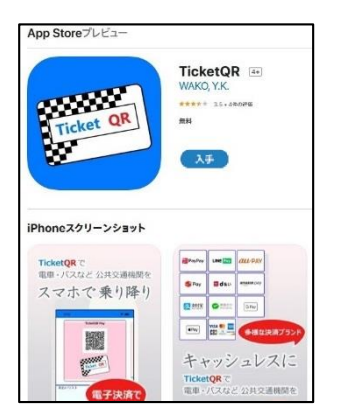

# 2. TicketQRアプリ 初期設定①

#### ①TicketQR アイコンを押す

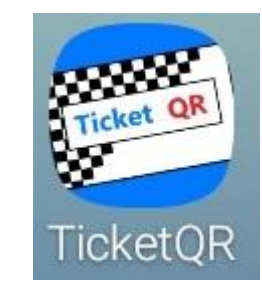

#### ② [初めての方] を押す

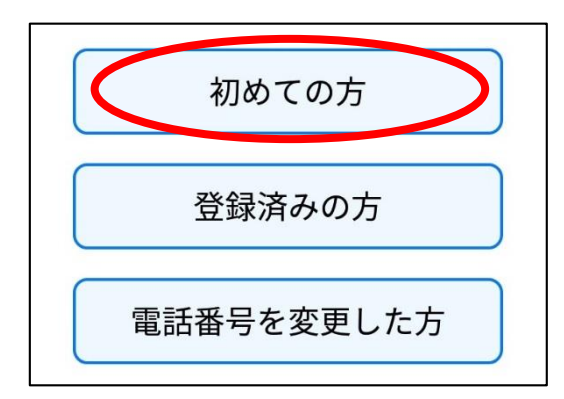

# ③電話番号・生年月日を入力し [利用規約に同意して認証へ]を押す

|       | 初めての方              |
|-------|--------------------|
| 電話番号  |                    |
| 090   |                    |
|       |                    |
| 生年月日  |                    |
| 2000/ |                    |
| 12    |                    |
|       | 【利用相約について】         |
|       |                    |
|       | 利用規約に同意して認証へ       |
| 登録後   | の生生日ロックティートにません。よく |
| 一丁中国  | ください               |

### ④ [認証コードを取得する] を押す

| 認証                                                        |  |
|-----------------------------------------------------------|--|
| 電話番号<br>090                                               |  |
| 認証コードを取得する                                                |  |
| ・認証コードが取得できない場合は、入力内<br>容、もしくはご利用の契約会社のSMS設定を<br>ご確認ください。 |  |
| ・前のページに戻った場合は、新しい認証コー<br>ドを取得してください。                      |  |
| 認証コード                                                     |  |
| 認証コードを入力                                                  |  |

#### Android · iPhone 共通

⑤SMS (ショートメール) アプリに認証コードが 届きます ※ ⑥TicketQRアプリに戻り 認証コードを入力 ⑦TicketQRが起動します

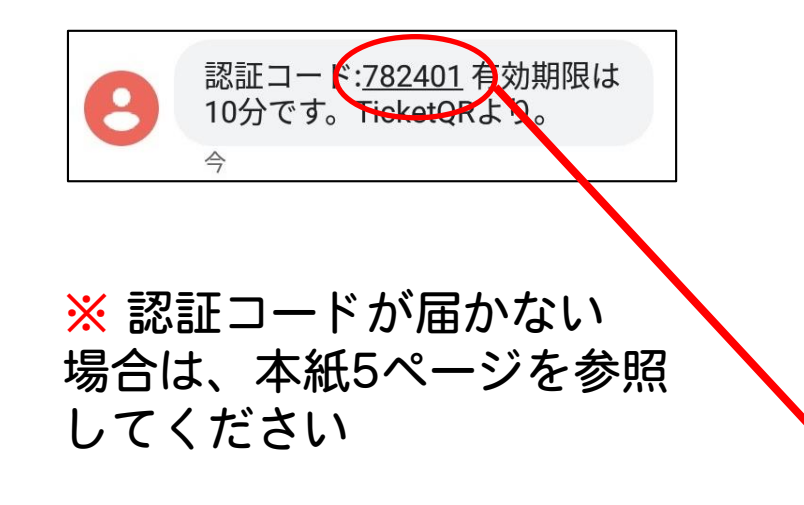

|   | 認証                                                        |
|---|-----------------------------------------------------------|
|   | 電話番号<br>090                                               |
|   | 認証コードを取得する                                                |
|   | ・認証コードが取得できない場合は、入力内<br>容、もしくはご利用の契約会社のSMS設定を<br>ご確認ください。 |
|   | ・前のページに戻った場合は、新しい認証コー<br>トを取得してください。                      |
| 認 | 証コード                                                      |
|   | 認証コードを入力                                                  |

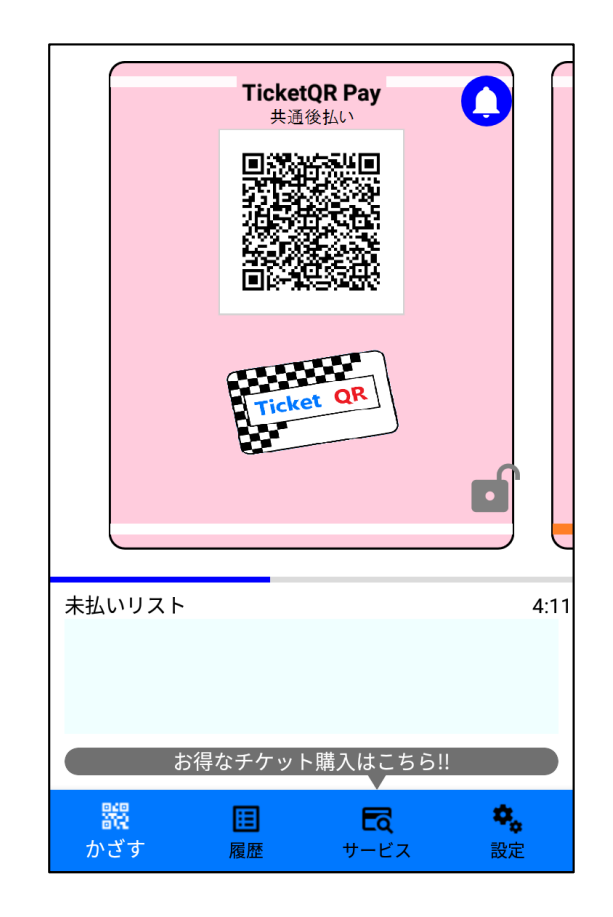

# 【参考】TicketQRアプリ 認証コードが届かない場合

<u>Android</u> ※標準アプリ「メッセージ」の場合

以下の順で操作し、SMSアプリの通知をONにします

設定 → アプリと通知 → アプリ情報 → 「メッセージ」→ アプリの通知 をON

iPhone ※標準アプリ「iMessage」の場合

- (1) iPhoneを再起動する
- (2) ネットワーク接続を確認する
- (3) 設定  $\rightarrow$  メッセージ  $\rightarrow$  iMessageをオンにする

<u>Android · iPhone共通</u>

- ・Wi-Fiを off にすると、ショートメールが届くようになることがあります
- ・セキュリティソフトの設定を確認します
  (電話帳に登録していない電話番号からのショートメールを拒否する、など)
- ・格安SIMや格安プランの場合、 そもそもショートメール機能が契約されていない場合もあります

3. デジタルクーポン 受け取り① Android • iPhone 共通 ①[設定]を押す ② [登録情報] を押す ③【電話番号】と 【お客様番号】をメモ メモを終えたら ← を押す 設定 **Ticket OR TicketQR Pay** Ļ 共通後払い 登録情報 決済設定 [電話番号] ٢ 引継ぎ手続き 080-[お客様番号] 登録情報 -100-173- $\bigcirc$ ヘルプ QRコード自動拡大:オン 未払いリスト 4:11 <u>お得なチケット購入はこちら!!</u> \$ 體 ۰. ∷≣ 器 Eq. Ea かざす 設定 設定 履歴 サービス かざす 履歴 サービス

3. デジタルクーポン 受け取り②

#### Android • iPhone 共通

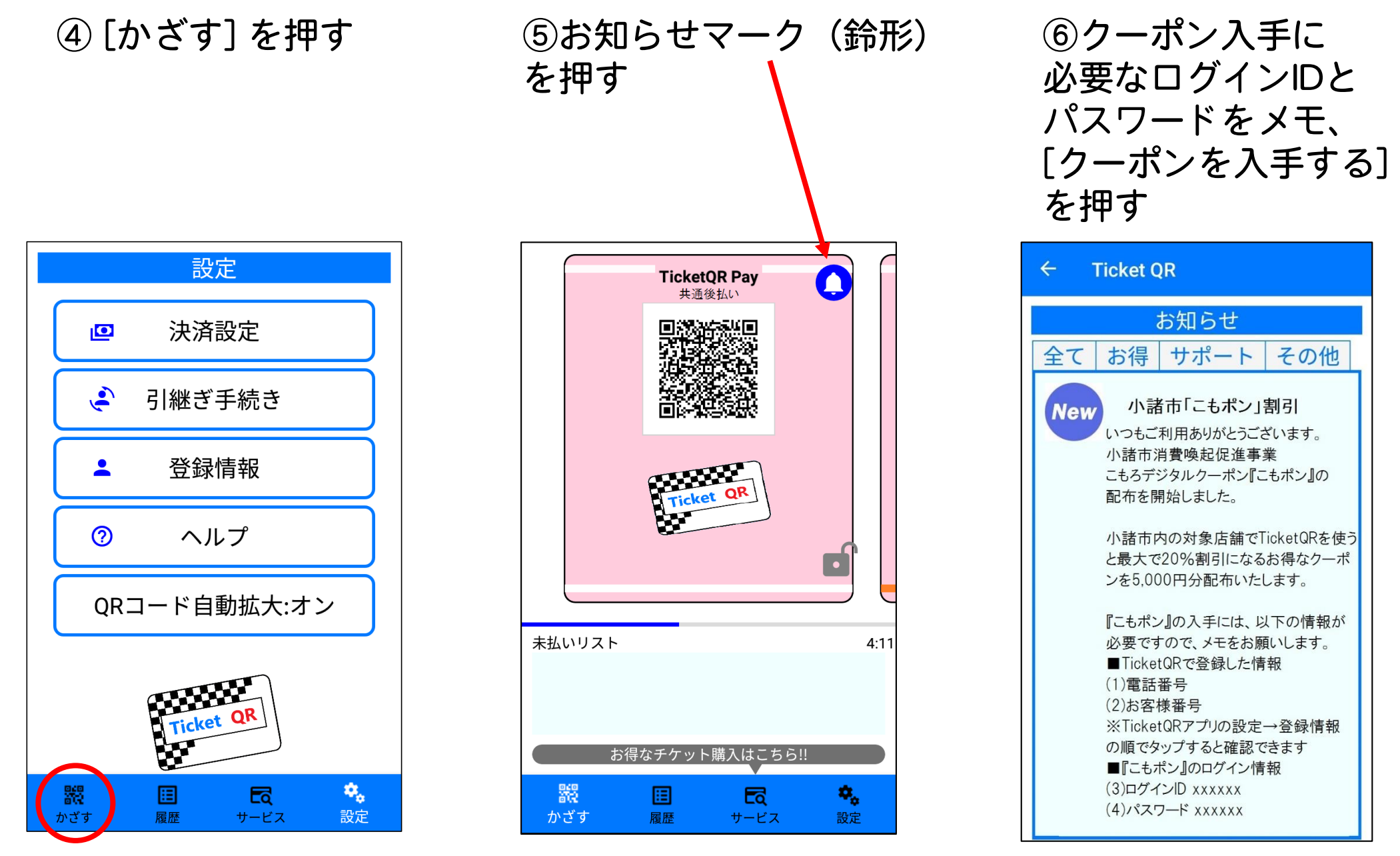

💥 文面はサンプルです

3. デジタルクーポン 受け取り③

⑦ログインIDとパスワード を入力、[ログイン]を押す

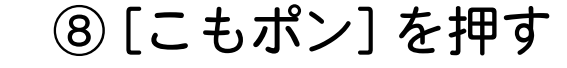

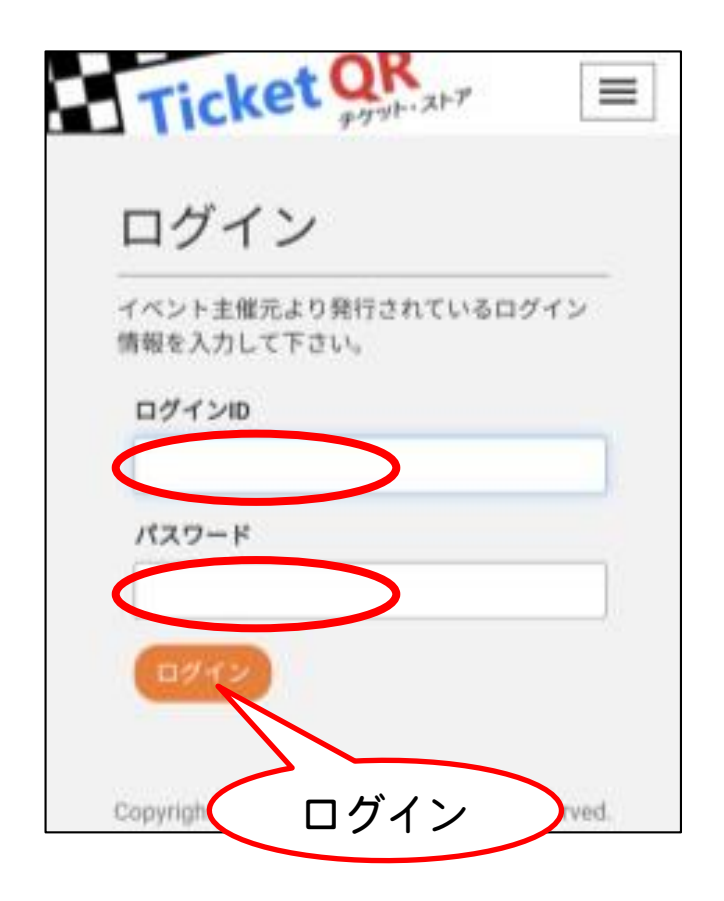

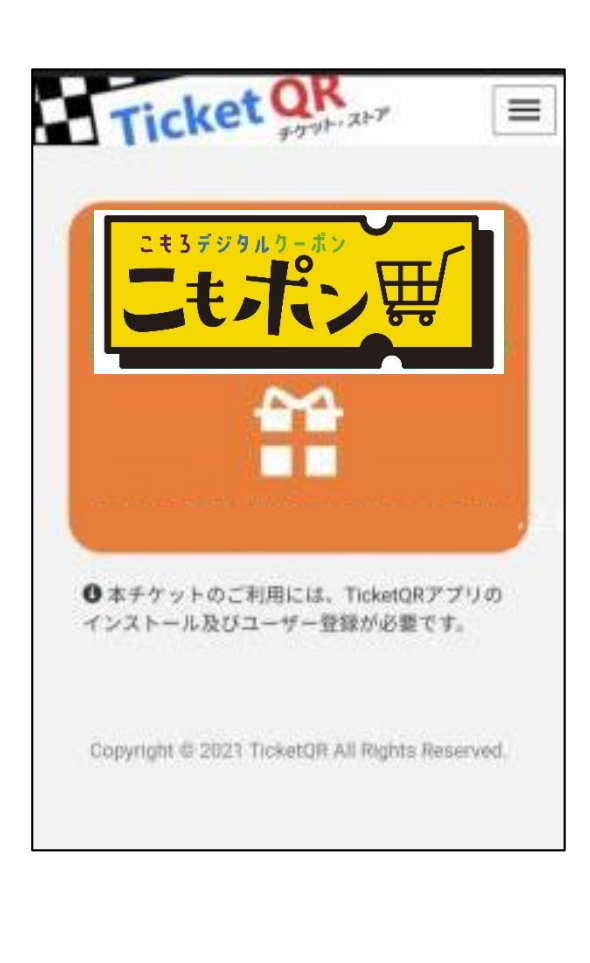

※ 画面デザインや入力内容は、変更される場合があります

⑨ [電話番号] [お客様番号]
 を入力、お住まいの地域などの情報を選び、
 [チケットを受け取る] を押す

| TicketQRアプリ<br>ご確認頂き、お                                                                                                    | の 🍋 設定 ><br>客様情報を入力                                                                                              | して下さい。     |
|----------------------------------------------------------------------------------------------------|----------------------------------------------------------------------------------------------------|------------|
| 電話番号 🚳                                                                                                    |                                                                                                    |            |
| 数字のみ11桁                                                                                                    | で入力して下さい                                                                                                    |            |
| お客様番号 🙆                                                                                                    |                                                                                                    |            |
| 数字のみ9桁で                                                                                                    | 入力して下さい                                                                                                    |            |
| アンケートにご<br>統計分析にのみ                                                                                                    | 協力をお願いし<br>利用させて頂き                                                                                               | ます。<br>ます。 |
| お住いの地域(                                                                                                    | 84                                                                                                    |            |
| 選択して下さ                                                                                                    | L1                                                                                                    | ~          |
| and the second second s | and the second second second second second second second second second second second second second second second |            |

3. デジタルクーポン 受け取り④

#### Android · iPhone 共通

画面を左へスライドさせる

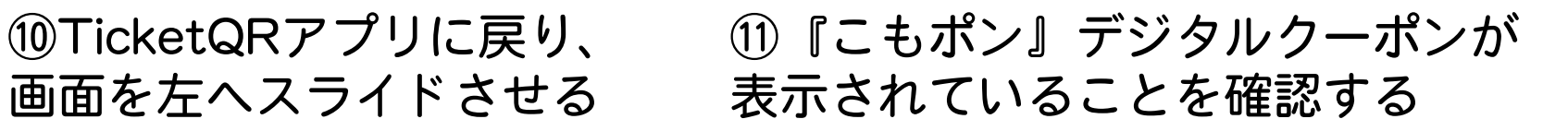

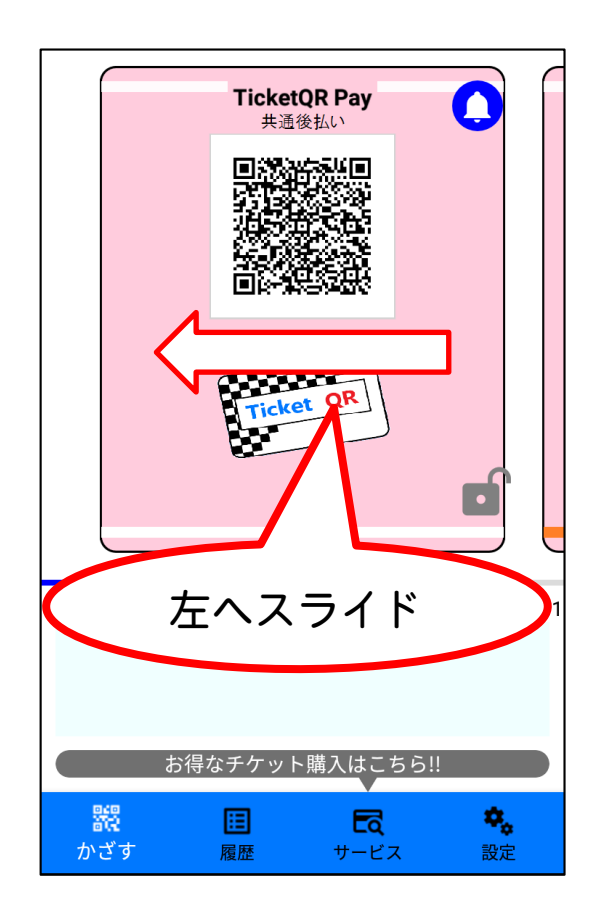

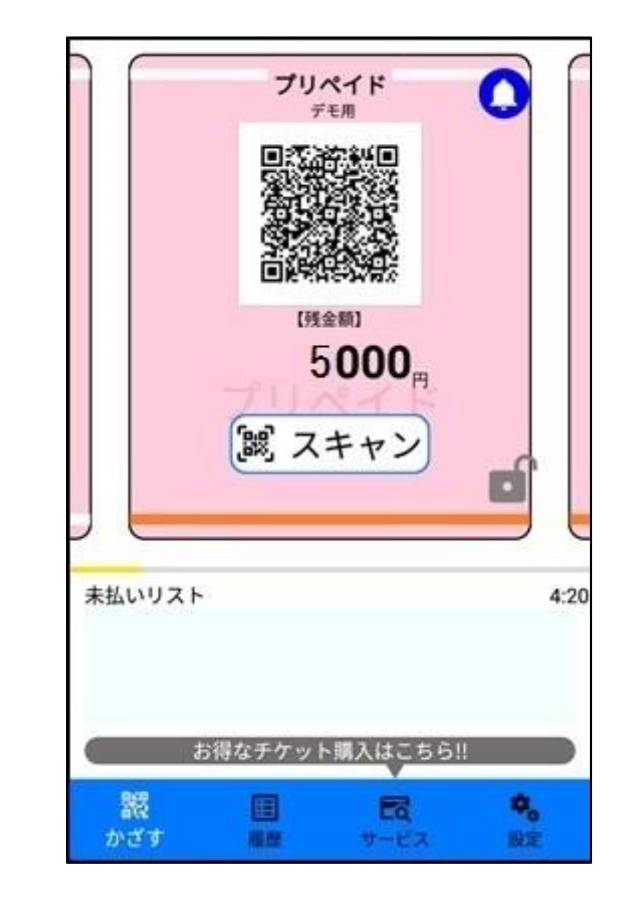

※ 画面デザインは、変更される場合があります

4. デジタルクーポン 使いかた①

Android • iPhone 共通

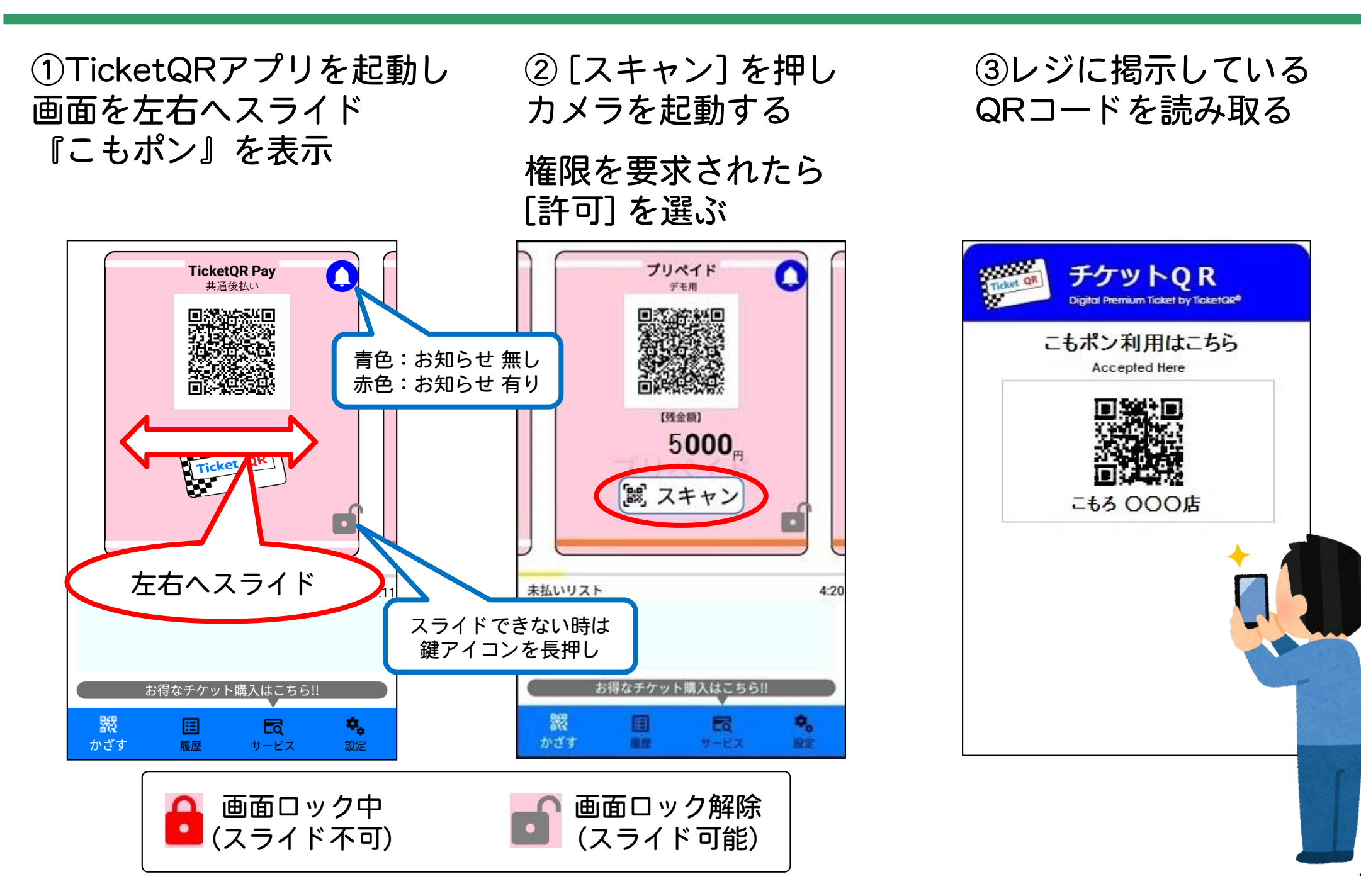

4. デジタルクーポン 使いかた②

#### Android • iPhone 共通

④チケット金額を選び [支払う]を押す

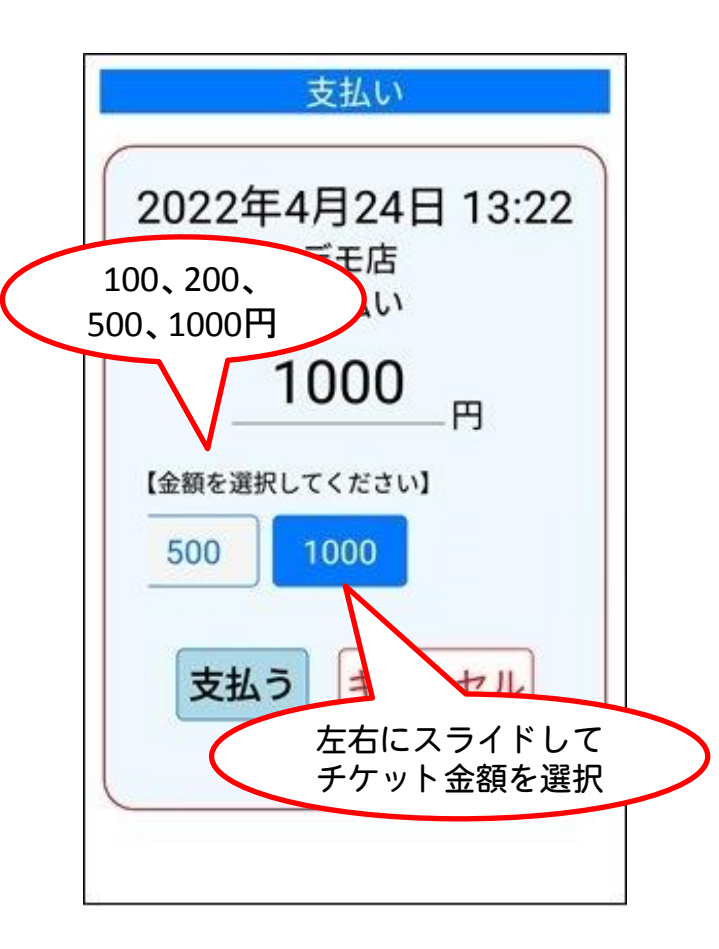

⑤お店の方と一緒に 金額を確認し、 [確定] ボタンを押す

⑥決済完了画面をお店の方に提示し、[戻る]を押す

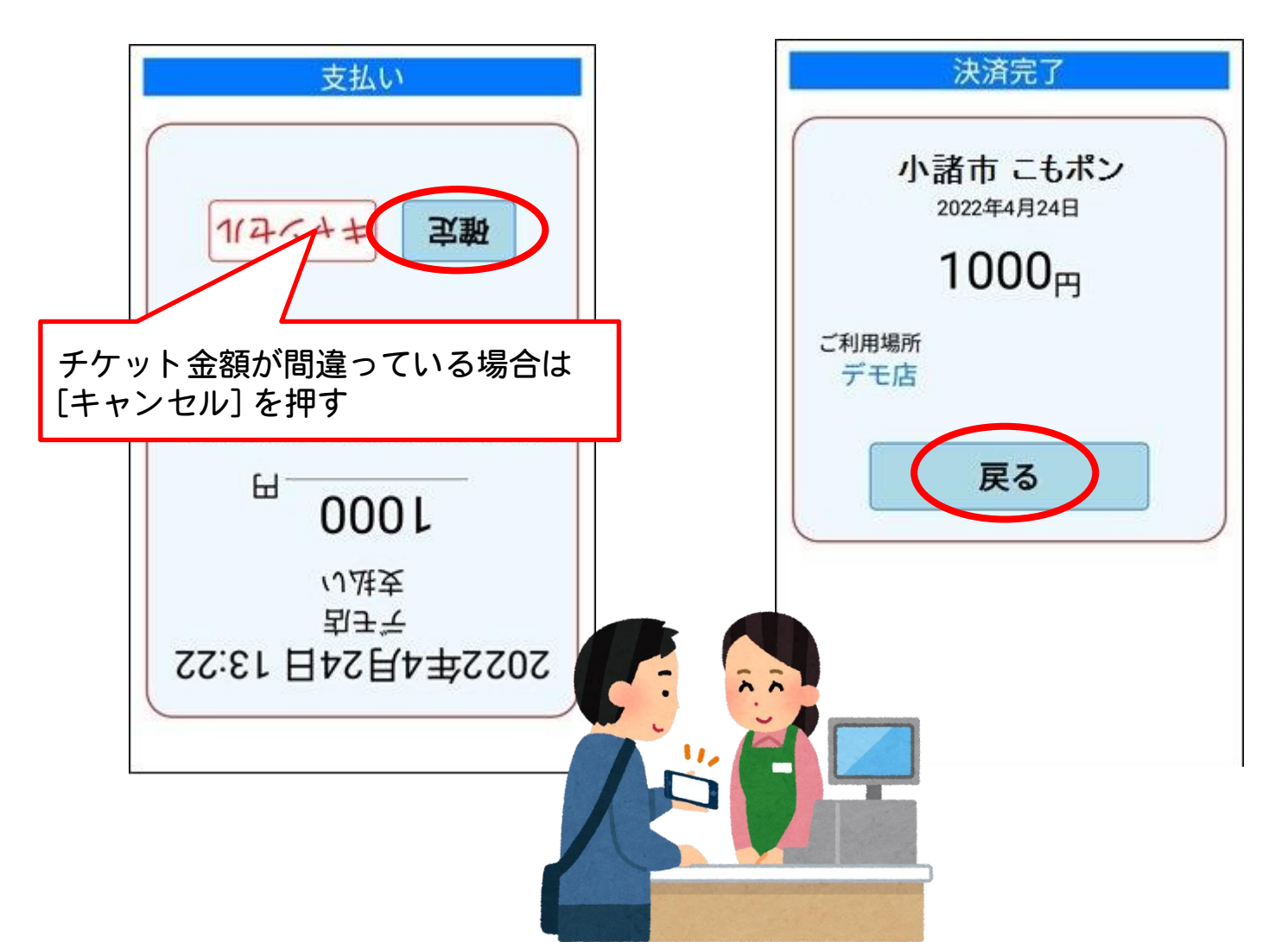

4. デジタルクーポン 使いかた③

#### ⑦<mark>差額を支払います</mark> お店の方が認める任意の手段で支払います

CREDIT CARD
 L1234 1234 1234
 【現金】
 【クレジットカード】
 【QRコード決済】
 など

| 【ご注意】デジタルクーポンは、 <mark>お買い上げ金額の20%が上限</mark> になります |                               |                               |     |  |  |  |  |
|---------------------------------------------------|-------------------------------|-------------------------------|-----|--|--|--|--|
|                                                   | お買い上げ金額                       | 使えるチケット上限                     |     |  |  |  |  |
|                                                   | 5,000円以上                      | 1,000円分                       |     |  |  |  |  |
|                                                   | 2,500円以上                      | 500円分                         |     |  |  |  |  |
|                                                   | 1,000円以上                      | 200円分                         |     |  |  |  |  |
|                                                   | 500円以上                        | 100円分                         |     |  |  |  |  |
| <mark>※</mark> 1会計で利<br>1 000円分                   | 用できるデジタルクーポ<br>♪/500円分/200円分/ | ンは、<br>100円分 <u>いずれか1枚</u> にた | います |  |  |  |  |